### IBM DB2 OLAP Server Analyzer V8.1 Refreshed FixPak 3 – Deploying the EAR file into Websphere Application Server <u>Advanced Edition</u> V5

This document describes how to deploy Analyzer with WebSphere Application Server Advanced Edition v5.0 on Windows. This document provides step-by-step details on deploying the **.ear** file if WebSphere is installed on a UNIX system. For Windows, if the web browser is being launched from the same machine where WebSphere is installed, you can deploy to a local path and then browse to find the Analyzer 65.ear file.

The examples in this document show the default paths you will see during installation. Please change this information appropriately if necessary. This document assumes that you have installed DB2 OLAP Server Analyzer 8.1 Refreshed, Analyzer 8.1 Refreshed FixPak 3, and WebSphere Application Server Advanced Edition v5.0, along with other necessary software such as like DB2 OLAP Server and DB2 UDB.

- 1. Copy the file "Analyzer65.ear" from /usr/hyperion/analyzer to /usr/WebSphere/AppServer/installableApps
- 2. Launch the Administrator Console by opening a Web browser and typing one of the following addresses:
  - For AIX 4.3.3: http://<hostname>:9090/admin
  - For AIX 5.1: <u>http://<hostname>:9092/admin</u> (For AIX 5.1, there might be a possible port conflict with port 9090 for WebSphere, so port 9092 might work better.)

3. Login to the Administrator Console.

4. In the navigation pane, click the plus sign (+) next to **Applications** to open that view. Then click **Install New Application** and select **Server path**. Type the WebSphere install path where the Analyzer65.ear file is located and also include the file name. For example, on AIX, type: /usr/WebSphere/AppServer/installableApps/Analyzer65.ear. Click **Next**.

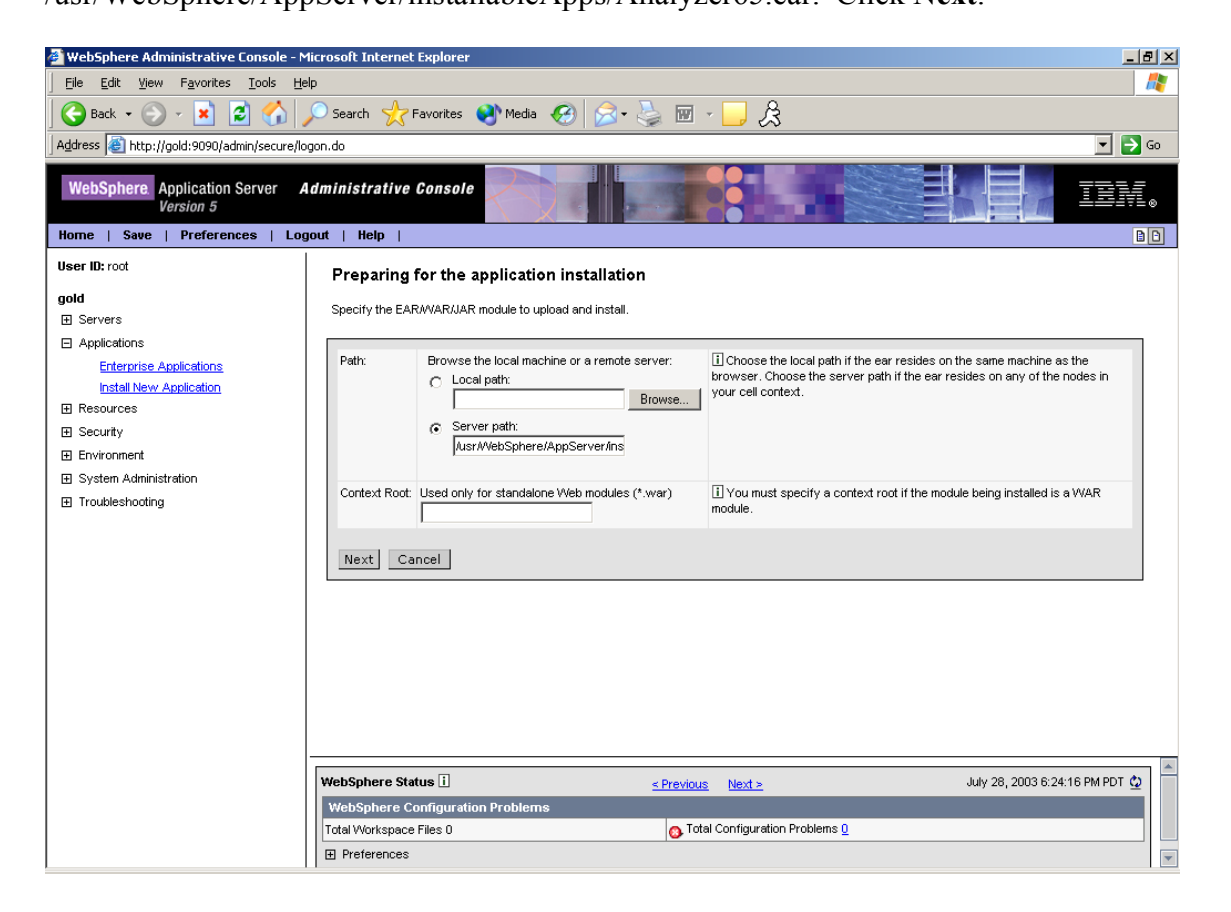

5. You can accept all the defaults on this page, as shown below. Click Next.

| 🚈 WebSphere Administrative Console - N                               | Microsoft Internet Explorer | 1                                                                |                                                                             | <u>_ 8 ×</u>                                                                                                   |
|----------------------------------------------------------------------|-----------------------------|------------------------------------------------------------------|-----------------------------------------------------------------------------|----------------------------------------------------------------------------------------------------|
| <u>File Edit View Favorites Tools H</u>                              | elp                         |                                                                  |                                                                             | an 1997 - 1997 - 1997 - 1997 - 1997 - 1997 - 1997 - 1997 - 1997 - 1997 - 1997 - 1997 - 1997 - 1997 - 1997 - 19 |
| 🛛 🚱 Back 🔹 🕥 🖌 🗾 🛃 🐔                                                 | 🔎 Search 🛛 👷 Favorites      | 🔮 Media  🄗 🖓 🗸                                                   | <u> </u>                                                                    |                                                                                                    |
| Address 🗃 http://gold:9090/admin/secure/k                            | ogon.do                     |                                                                  |                                                                             | 💌 🄁 Go                                                                                                    |
| WebSphere Application Server Version 5                               | Administrative Consol       | •                                                                |                                                                             | IEM.                                                                                                    |
| User ID: root                                                        | Preparing for the           | application installation                                         |                                                                             |                                                                                                    |
| gold<br>⊞ Servers                                                    | You can choose to gener     | ate default bindings and mappings. 🗄                             |                                                                             |                                                                                                    |
| Applications     Enterprise Applications     Install New Application | Generate Default Bir        | ndings:                                                          |                                                                             |                                                                                                    |
| <ul> <li>■ Resources</li> <li>■ Security</li> </ul>                  | Override:                   | O Do not override existing bindings O override existing bindings | $\fbox$ Generate default bindings for existing entries and over write them. | 3                                                                                                    |
| <ul> <li>Environment</li> <li>System Administration</li> </ul>       | Virtual Host                | C Do not default virtual host name for web                       | $\fbox{\sc i}$ The virtual host to be used for this web module.             |                                                                                                    |
| Troubleshooting     Troubleshooting                                  |                             | • Default virtual host name for web modules:                     |                                                                             |                                                                                                    |
|                                                                      | Specific bindings file:     | default_host                                                     | Optional location of pre-defined bindings file.                             |                                                                                                    |
|                                                                      | Previous Next               | Cancel                                                           |                                                                             |                                                                                                    |
|                                                                      |                             |                                                                  |                                                                             |                                                                                                    |
|                                                                      |                             |                                                                  |                                                                             |                                                                                                    |
|                                                                      | WebSphere Status i          | < <u>Previous</u>                                                | <u>Next &gt;</u> July 28, 2003 6:25                                         | :18 PM PDT ሷ                                                                                                   |
|                                                                      | WebSphere Configurat        | ion Problems                                                     | firmuchica Produktora (                                                     |                                                                                                    |
|                                                                      | Total Workspace Files 0     | 🗿 Total C                                                        | onfiguration Problems U                                                     |                                                                                                    |
|                                                                      | Preferences                 |                                                                  |                                                                             | -                                                                                                    |

## 6. Accept the defaults and click **Next**.

| 🏄 WebSphere Administrative Console                                   | - Microsoft Internet Explorer                                                                                                    |                                                                              |  |
|----------------------------------------------------------------------|----------------------------------------------------------------------------------------------------|------------------------------------------------------------------------------|--|
| <u>File Edit View Favorites Tools</u>                                | Help                                                                                                    |                                                                              |  |
| 🛛 🌍 Back 🝷 🕥 🖌 📓 🐔                                                   | 🛛 🔎 Search 👷 Favorites 📢 Media 🥝 🔗 🍦 [                                                                                                 |                                                                              |  |
| Address 🗃 http://gold:9090/admin/secur                               | e/logon.do                                                                                                    | 💌 🄁 Go                                                                       |  |
| WebSphere Application Server<br>Version 5                            | Administrative Console                                                                                                    |                                                                              |  |
| User ID: root                                                        |                                                                                                    |                                                                              |  |
| gold                                                                 | Install New Application Allows installation of Enterprise Applications and Module                                                      |                                                                              |  |
| Applications     Enterprise Applications     Install New Application | Step 1: Provide options to perform the installation     Specify the various options available to prepare and install your application. |                                                                              |  |
| Resources                                                            | AppDeployment Options Enable                                                                                                    |                                                                              |  |
| Security     Environment                                             | Pre-compile JSP                                                                                                    |                                                                              |  |
|                                                                      | Directory to Install Application                                                                                                    |                                                                              |  |
| Troubleshooting                                                      | Distribute Application                                                                                                    |                                                                              |  |
|                                                                      | Use Binary Configuration                                                                                                    |                                                                              |  |
|                                                                      | Deploy EJBs                                                                                                    |                                                                              |  |
|                                                                      | Application Name                                                                                                    | Analyzer65                                                                   |  |
|                                                                      | Create MBeans for Resources                                                                                                    |                                                                              |  |
|                                                                      | Enable class reloading                                                                                                    |                                                                              |  |
|                                                                      | Reload Interval                                                                                                    |                                                                              |  |
|                                                                      | Next Cancel                                                                                                    |                                                                              |  |
|                                                                      | WebSphere Status II         < Pre           WebSphere Runtime Messages            Total All Messages: 282         0 new.0 total        | vious Next ≥ July 28, 2003 6:26:18 PM PDT ©<br>Clear All Clear All Clear All |  |
|                                                                      |                                                                                                    |                                                                              |  |

## 7. Accept the defaults and click **Next**.

| jele Edk Wew Favorites Tools Help       Image: Construction of the second of the second                      | 🚰 WebSphere Administrative Console - M                                                                                                    | Microsoft Internet Explorer                                                                                                    |
|----------------------------------------------------------------------------------------------------|----------------------------------------------------------------------------------------------------|----------------------------------------------------------------------------------------------------|
| Back Image: Second Second Secon | <u>File Edit View Favorites Tools H</u> el                                                                                                    | elp                                                                                                    |
| Address       http://gold:9090/admin/secure/logon.do         WebSphere       Application Server       Administrative Console         Version 5       Image: Servers       Logout       Help         User ID: root       Install New Application       Install New Applications         Install New Applications       Alows instalation of Enterprise Applications and Module         Servers       Provide options to perform the installation         Step 1       Provide options to perform the installation         Step 2:       Map virtual hosts for web modules         Specify the virtual host where you want to install the Web modules contained in your application. Web modules can be installed on the same virtual host where you want to install the Web modules contained in your application. Web modules can be installed on the same virtual host or dispersed among several hosts.         Environment       Apply Multiple Mappings         System Administration       Web Module         Troubleshooting       Next Cancel         Step 3       Map modules to application servers         Step 3       Map modules to application servers         Step 3       Map modules to application servers                                                                                                    | 🕒 😋 Back 🔹 🛞 🖌 📓                                                                                                    | 🔎 Search 🤺 Favorites 🜒 Media 🧭 忌 🍓 🔟 - 📙 🎘                                                                                                    |
| WebSpher       Application Server       Administrative Console         Version 5       Foreforences       Logout       Help       Image: Console Console Consol                                                                                            | Address 🕘 http://gold:9090/admin/secure/loc                                                                                                    | ogon.do 🔽 🄁 Gr                                                                                                    |
| Home       Save       Preferences       Logout       Heip         User ID: root       Install New Application       Install New Application         Bervers       Applications       Allows installation of Enterprise Applications and Module         Step 1       Provide options to perform the installation         Resources       Specify the virtual hosts for web modules         Security       Environment         System Administration       Veb Module         Veb Module       Virtual Host         Previous       Next Cancel         Step 3       Map modules to application servers         Step 4       Map excurt rules to users/mune                                                                                                    | WebSphere Application Server A<br>Version 5                                                                                                    | Administrative Console                                                                                                    |
| Joint and Column 1       Install New Application         gold       Allows installation of Enterprise Applications and Module         Applications       Step 1         Install New Applications       Step 2: Map virtual hosts for web modules         Security       Specify the virtual host where you want to install the Web modules contained in your application. Web modules can be installed on the same virtual host or dispersed among several hosts.         Environment       Apply Multiple Mappings         Troubleshooting       Web Module         Virtual Host       Install Yere6         Previous       Next         Cancel       Step 3         Step 4       Map modules to application servers                                                                                                    | Home   Save   Preferences   Log                                                                                                    | jour ( Help ) [][[                                                                                                    |
| Step 5 Summary                                                                                                    | gold<br>Servers<br>Applications<br><u>Enterprise Applications</u><br>instal New Application<br>Resources<br>Security<br>Environment<br>System Administration<br>Troubleshooting | Allows installation of Enterprise Applications and Module  Step 1 Provide options to perform the installation  Step 2: Map virtual hosts for web modules  Specify the virtual host where you want to install the Web modules contained in your application. Web modules can be installed on the same virtual host or dispersed among several hosts.  Apply Multiple Mappings  Web Module Virtual Host  Rervious Next Cancel  Step 3 Map modules to application servers Step 4 Map security roles to users/groups Step 5 Summary |

# 8. Accept the defaults and click **Next**.

| 🖉 WebSphere Administrative Console                                                                                                    | - Microsoft Internet Explorer                                                                                                    |  |  |  |
|----------------------------------------------------------------------------------------------------|----------------------------------------------------------------------------------------------------|--|--|--|
| <u>File E</u> dit <u>V</u> iew F <u>a</u> vorites <u>T</u> ools                                                                                                    | Help                                                                                                    |  |  |  |
| 🕒 Back 🔹 🕥 👻 🗾 🛃                                                                                                    | ) 🔎 Search 🧙 Favorites 🔇 Media 🥝 😥 🤤 🔟 - 📙 🎘                                                                                                    |  |  |  |
| Address 🙆 http://gold:9090/admin/secu                                                                                                    | re/logon.do 💌 🔁 Go                                                                                                    |  |  |  |
| WebSphere Application Server<br>Version 5                                                                                                    | Administrative Console                                                                                                    |  |  |  |
| User ID: root                                                                                                    | Install New Application                                                                                                    |  |  |  |
| gold<br>⊞ Servers                                                                                                    | Allows installation of Enterprise Applications and Module                                                                                                    |  |  |  |
| Applications <u>Enterprise Applications</u>                                                                                                    | Step 1         Provide options to perform the installation           Step 2         Map virtual hosts for web modules                                                                          |  |  |  |
| <ul> <li>Install New Application</li> <li>Imstall New Application</li> <li>Imstall New Application</li> <li>Imstall New Application</li> <li>Imstall New Application</li> </ul> | Step 3: Map modules to application servers      Specify the application server where you want to install modules contained in your application. Modules can be installed on the same server or |  |  |  |
| Environment     System Administration     Troubleshooting                                                                                                    | dispersed among several servers.                                                                                                    |  |  |  |
|                                                                                                    | Clusters and Servers:                                                                                                    |  |  |  |
|                                                                                                    | Module URI Server                                                                                                    |  |  |  |
|                                                                                                    | Analyzer6 Analyzer65.war;WEB-INF/web.xml WebSphere:cell=gold_node=gold_server=server1                                                                                                    |  |  |  |
|                                                                                                    | Previous Next Cancel                                                                                                    |  |  |  |
|                                                                                                    | Step 4         Map security roles to users/groups           Step 5         Summary                                                                                                    |  |  |  |
|                                                                                                    |                                                                                                    |  |  |  |
|                                                                                                    | WebSphere Status ii          Arrevious         Next.>         July 28, 2003 6:27:18 PM PDT ©           WebSphere Configuration Brahlume                                                        |  |  |  |
|                                                                                                    | Total Workspace Files 0                                                                                                    |  |  |  |
|                                                                                                    |                                                                                                    |  |  |  |

9. Check the Everyone box in the Role column and the box under the column Everyone?, and click Next.

| 🚰 WebSphere Administrative Console - M                                     | 1icrosoft Internet Explorer                      |                                                   |                                       |                                | _ 8                            | × |
|----------------------------------------------------------------------------|--------------------------------------------------|---------------------------------------------------|---------------------------------------|--------------------------------|--------------------------------|---|
| <u>File E</u> dit <u>Vi</u> ew F <u>a</u> vorites <u>T</u> ools <u>H</u> e | elp                                              |                                                   |                                       |                                | _                              | 7 |
| 🛛 😋 Back 🔹 🕥 🖌 💌 😰 🏠 💡                                                     | 🔎 Search                                         | 👌 Media 🥝 😥 -                                     | 🌭 📼 · 🔜 🙈                             |                                |                                |   |
| Address 🕘 http://gold:9090/admin/secure/lo                                 | gon.do                                           |                                                   |                                       |                                | 💌 🄁 Go                         | 0 |
| WebSphere Application Server A<br>Version 5                                | Administrative Console                           |                                                   |                                       |                                |                                |   |
| User ID: root                                                              | Install New Applicat                             | ion                                               |                                       |                                |                                | 1 |
| gold                                                                       | Allows installation of Enterpr                   | ise Applications and Module                       |                                       |                                |                                |   |
| Applications <u>Enterprise Applications</u> Install New Application        | Step 1 Provide options<br>Step 2 Map virtual hos | to perform the installation<br>ts for web modules |                                       |                                |                                |   |
|                                                                            | Step 3 Map modules to                            | application servers                               |                                       |                                |                                |   |
|                                                                            | → Step 4: Map security                           | roles to users/groups                             |                                       |                                |                                |   |
| Environment                                                                | Each value defined in the                        | anningtion or module must be                      | monand to a upper or group fr         | on the domain's user registry  |                                |   |
|                                                                            | Each role denned in the a                        | application or module must be                     | napped to a user or group in          | on the domain's user registry. |                                |   |
| Troubleshooting                                                            | LOOKUP USERS                                     | LOOKUP groups                                     |                                       |                                |                                |   |
|                                                                            | Role                                             | Everyone?                                         | All Authentica                        | ted? Mapped Users              | Mapped Groups                  |   |
|                                                                            | Everyone                                         |                                                   |                                       |                                |                                |   |
|                                                                            | Previous Next                                    | Cancel                                            |                                       |                                |                                |   |
|                                                                            | <u>Step 5</u> Summary                            |                                                   |                                       |                                |                                |   |
|                                                                            |                                                  |                                                   |                                       |                                |                                |   |
|                                                                            |                                                  |                                                   |                                       |                                |                                |   |
|                                                                            |                                                  |                                                   |                                       |                                |                                |   |
|                                                                            |                                                  |                                                   |                                       |                                |                                |   |
|                                                                            | WebSphere Status i                               |                                                   | <u>&lt; Previous</u> <u>Next &gt;</u> |                                | July 28, 2003 6:29:20 PM PDT 👲 | ^ |
|                                                                            | WebSphere Configuration                          | Problems                                          |                                       |                                |                                |   |
|                                                                            | Total Workspace Files 0                          |                                                   | Total Configuration P                 | oblems <u>0</u>                |                                |   |
|                                                                            | Preferences                                      |                                                   |                                       |                                |                                | - |

### 10. Click Finish.

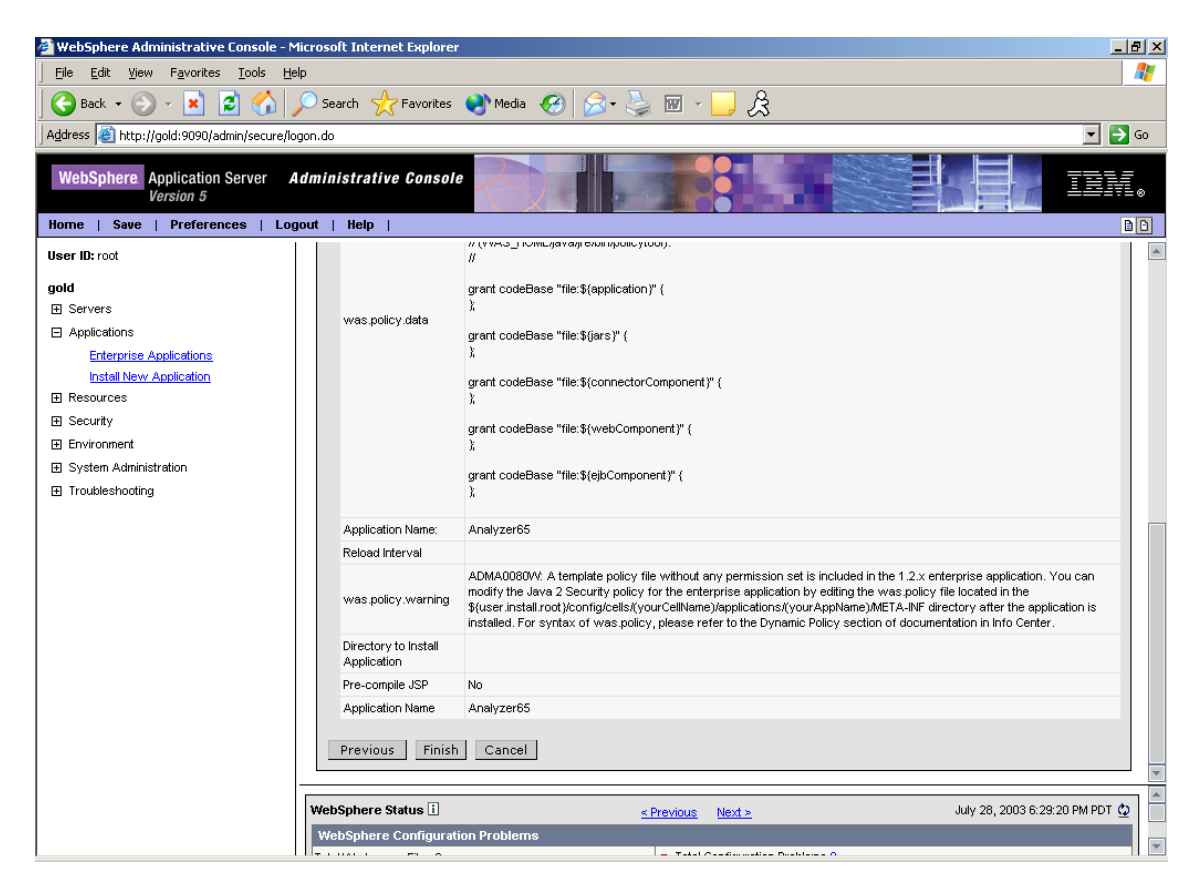

- 11. After you complete the deployment of Analyzer65.ear:
  - a. In the navigation pane, expand Environment and select Update Web Server Plugin.

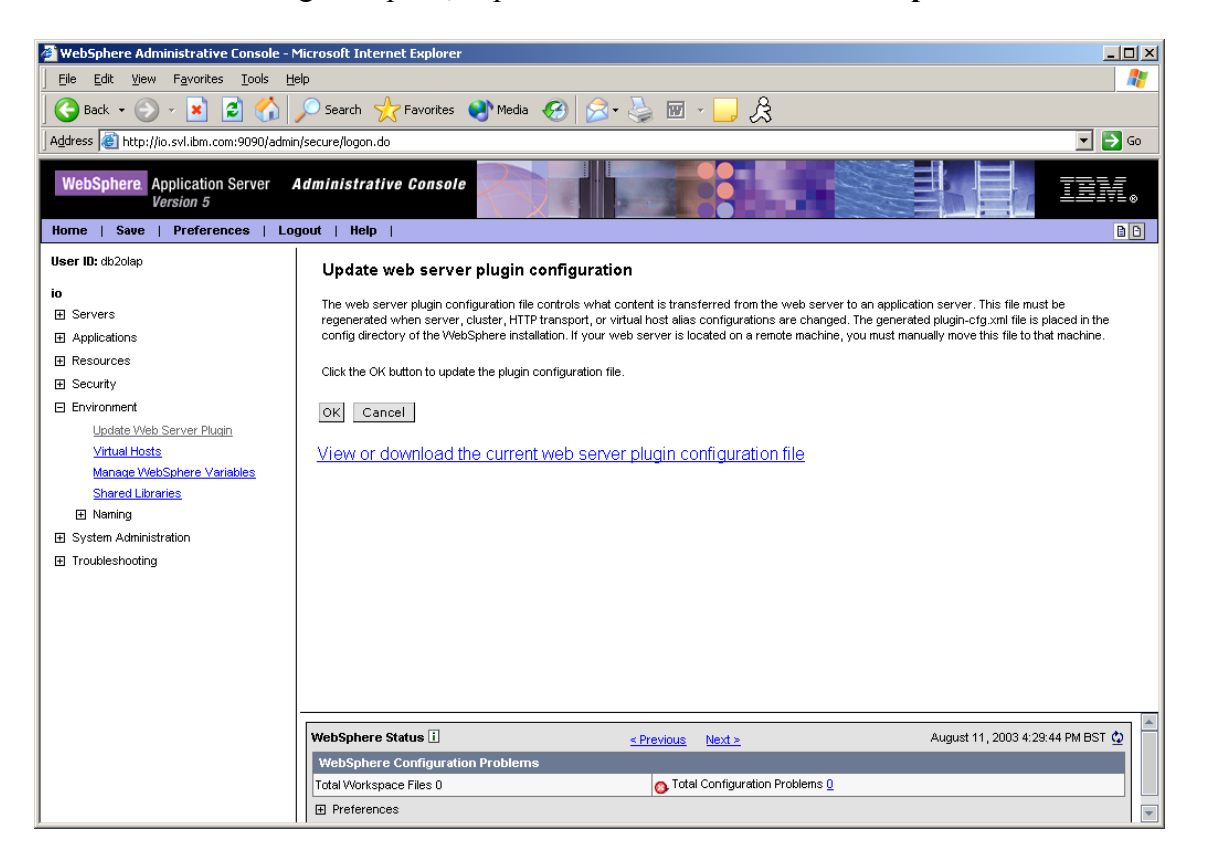

b. Click **OK** and wait for a message that the update plugin is successful.

| Message(s)                                                   |  |
|--------------------------------------------------------------|--|
| The web server plugin configuration was updated successfully |  |

12. Click Save to save your changes to the Master Configuration file.

| Save to Master                         | Configuration                                                                                                    |
|----------------------------------------|----------------------------------------------------------------------------------------------------|
| Click the Save bu<br>again using the m | Itton to update the master repository with your changes. Click the Discard button to discard your changes and begin work naster repository configuration. Click the Cancel button to continue working with your changes. |
| Total changed do                       | cuments: 0                                                                                                    |
|                                        |                                                                                                    |
| Save Discard                           | Cancel                                                                                                    |

13. The save is completed after the home screen is displayed.

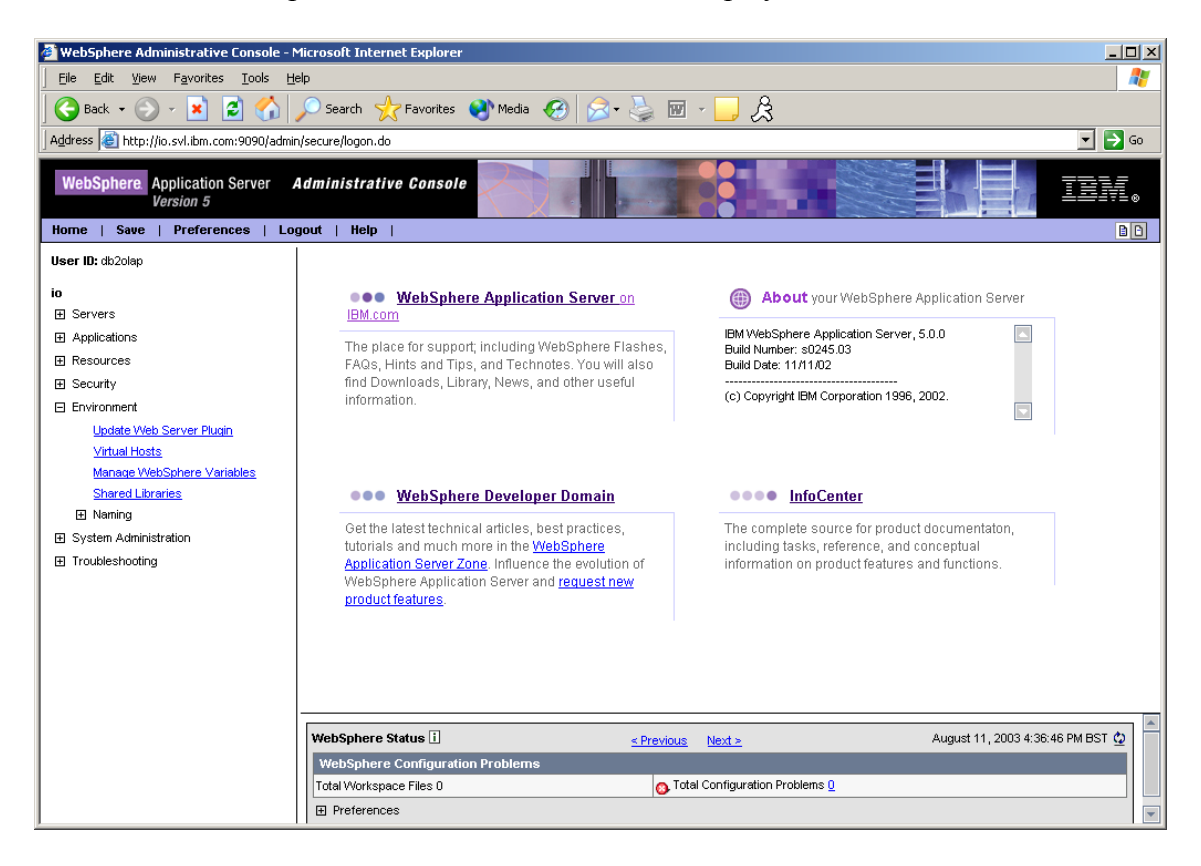

#### Service level: Hyperion Analyzer 6.5.0.00701

August 2003 Licensed Material - Program Property of IBM

(c) Copyright IBM Corp. 1998, 2003. All Right Reserved.

US Government Users Restricted Rights - Use, duplication or disclosure restricted by GSA ADP Schedule Contract with IBM Corp.

IBM, DB2, and DB2 OLAP Server are trademarks of International Business Machines Corporation in the United States, other countries, or both.

Portions (c) 1991-2003 Hyperion Solutions Corporation. All rights reserved. Hyperion is a registered trademark and Hyperion Solutions is a trademark of Hyperion Solutions Corporation.

Portions (c) Blue Sky Corporation. All rights reserved